## **Transcript: From a Citation to the Full Text: Locating Articles**

If you have a list of article citations, and you want to find the full text of the articles, start with the Journals & Newspapers tab. Here, you will find all of our online and some of our print journal subscriptions. Let's say you are searching for this citation:

Camiscioli, E., & Quataert, J. H. (2016). Who Counts as the Subjects of Women's History? Journal of Women's History 28(4), 7-13.

You would like to find the article **Who Counts as the Subjects of Women's History?** published in the **Journal of Women's History**.

If you are new to interpreting the components of a citation, see this video to learn the basics of citation elements: <u>https://lib.unb.ca/research/video/how-read-citations</u>.

On the library's home page, lib.unb.ca, go to the Journals & Newspapers tab and type in the journal title. This journal is available in both print and online versions but, if we look at the coverage statements more closely, we can see that 2016 is only available online.

On the journal's home page, search the archive for volume 28 and select issue number 4 to find the pdf of the article. We know what volume, issue, and pagination to look for from the citation:

## Camiscioli, E., & Quataert, J. H. (2016). Who Counts as the Subjects of Women's History? *Journal of Women's History* 28(4), 7-13.

You can also use UNB WorldCat, our library catalogue, to look up journal titles. UNB WorldCat will find all of our print and some of our online journals.

When you search the same journal title in the catalogue, you will find links to the online providers of the journal as well as the print holdings statement and call number. You can click it to view it in full. If you decide to browse the print issues of this journal from the 1990s, rather than browsing the online version, you need to first determine the location, **HIL-STAKCS**, and find the call number **HQ1101**.**J688** in the stacks. Then, locate the volumes and issues that correspond to the 1990s.

If your searches do not lead you to the journal you are looking for, you can use Document Delivery to request a copy of an article from another library. See this video, to learn more: <a href="http://www.lib.unb.ca/research/video/docdel.php">http://www.lib.unb.ca/research/video/docdel.php</a>.

For more help with your research, contact us at the Research Help Desk (in person, via instant chat, via text message, or phone) or ask your subject librarian whose name and contact information appear in every research guide.